## In-patient medical Claiming (IMC)

# Bp VIP.net ruby

### Set up work (claim) types for automated in-patient medical claims (IMC)

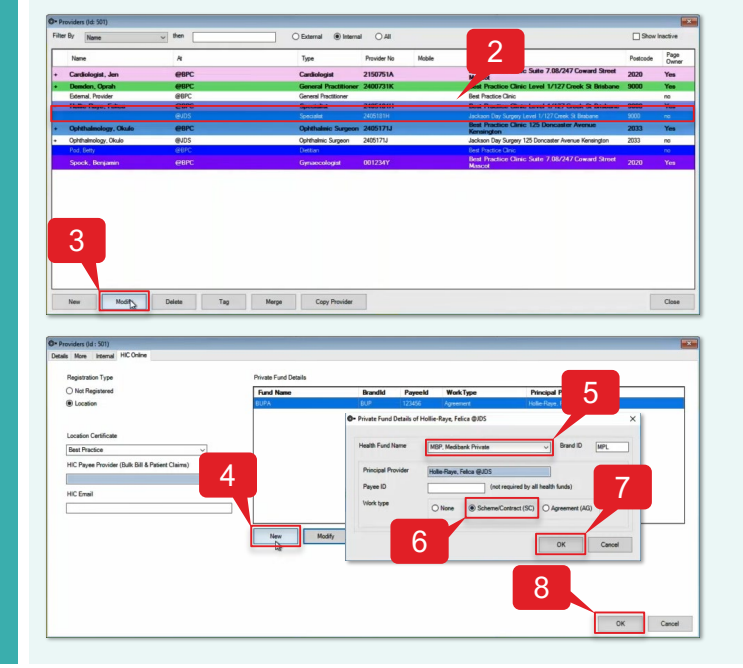

#### Process an online IMC - No Gap

To process an IMC with no gap from the Appointment Book:

- 1. Select the patient you want to bill.
- Click 'Consultation' icon from the task bar or 2. press 'F5'.
- 3. Enter the 'Fee Scaler' for the Health Fund (e.g., Bupa).
- 4. Press 'TAB' to update the Subsidiser field.
- 5. Enter the 'Less Redirection to' for the Health Fund (e.g., Bupa).
- Tick 'VIP Easyclaim Authorised' checkbox. 6.
- Click 'Easyclaim (3)'. 7.
- Click 'Send Claim'. 8.
- Click 'OK'. 9.

To set up a work type for IMC:

- 1. Goto Setup>Providers>This Clinic.
- Select the 'Provider' (e.g., Hollie-Raye, Felica). 2.
- 3. Click 'Modify'.
- 4. Click 'New'.
- 5. Select the 'Health Fund Name' (e.g., MBP, Medibank Private).
- 6. Click 'Work type' radio button (e.g., Scheme/Contract (SC)).
- 7. Click 'OK'.
- 8. Click 'OK'.

Note: Work types need to be set up for all internal providers at your practice.

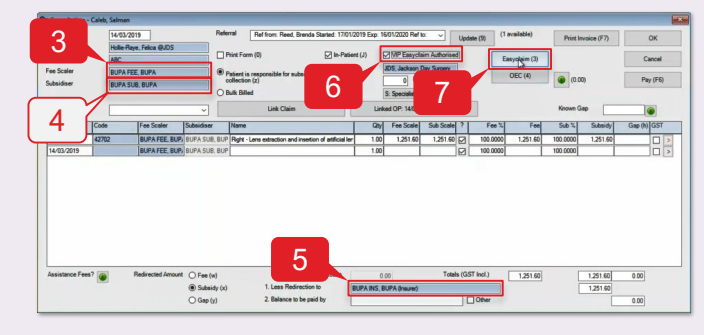

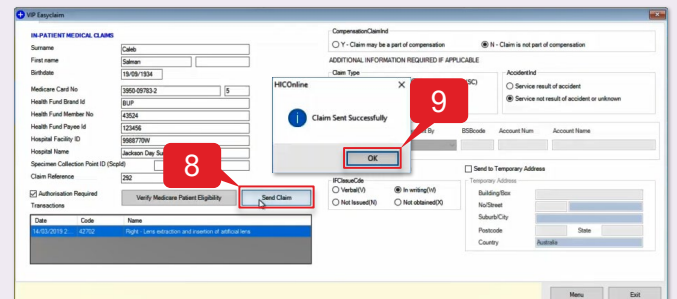

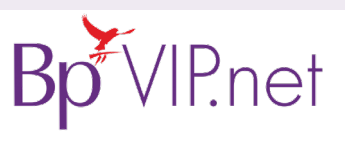

**Online IMC – No Gap** 

Set up Work Types

Copyright Statement

This document is classified a information is collected and formation may constitute a website. © Copyright 2019

Contact our Software Support Team on 1300 40 1111 (AU), or 0800 40 1111 (NZ) www.bpsoftware.net

## In-patient Medical Claiming (IMC)

#### Process an online IMC

- 1. Select the patient you want to bill.
- 2. Click 'Consultation' icon from the task bar or press 'F5'.

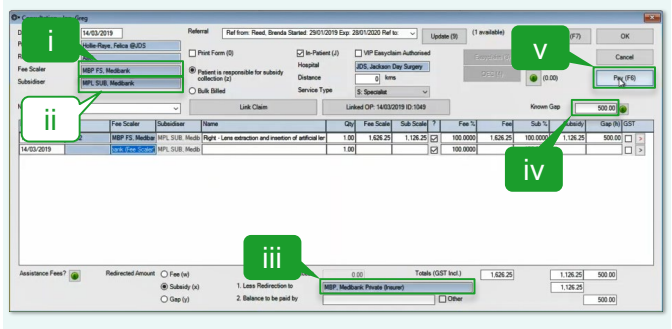

- **3b.** To process an IMC with a **known gap** patient pays \$500.
  - i. Enter the 'Fee Scaler' for the Health Fund (e.g., Medibank).
  - ii. Press 'TAB' to update the Subsidiser field.
  - iii. Enter the 'Less Redirection to' for the Health Fund (e.g., Medibank).
  - iv. Enter the 'Known Gap' amount (e.g., 500.00).
  - v. Click 'Pay (F6)'.

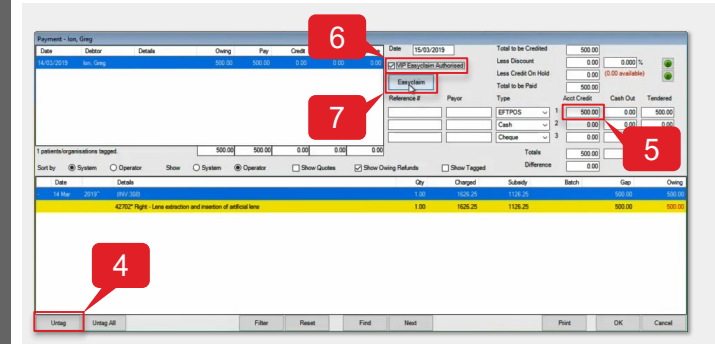

- 8. Click 'Send Claim (PCI)'.
- 9. Click 'OK'.

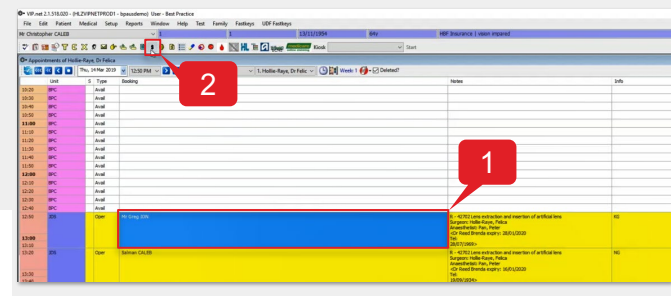

- **3a.** To process an IMC with **gap cover** Medicare pays 75% and the Health Fund pays 25%:
  - i. Enter 'sched' as the Subsidiser.
  - ii. Enter the 'Less Redirection to' for the Health Fund (e.g., STS).
  - iii. Click 'Pay (F6)'.

|                                                                                                    |                                         | -                  |                                                                                                    | Referral                                                              | Detter Ded Deet               | Destat CONCO         | 10 Daw 8     | 020000 0-4                                           |                |          | 11.      | (abbelieve |           |         |                  |    |
|----------------------------------------------------------------------------------------------------|-----------------------------------------|--------------------|----------------------------------------------------------------------------------------------------|-----------------------------------------------------------------------|-------------------------------|----------------------|--------------|------------------------------------------------------|----------------|----------|----------|------------|-----------|---------|------------------|----|
| and a second second sec | 16/03                                   | 2019               |                                                                                                    |                                                                       | her tom: need, brenda         | Surreg. 6/03/20      | 19 Extp. 5   | 03/2020 Piller 1                                     |                | Update   | (50 (11) | Traneuse)  |           | (F7)    | 2                | OK |
|                                                                                                    | Holie                                   | saye, helica (JUUS | -                                                                                                    | Print Fo                                                              | rm (0)                        | In-Patient           | (J) (L)      | VIP Easycle                                          | in Authorise   | d        |          | mathematic |           |         | 0                |    |
| as Scalar                                                                                                    | PVT FEE, Private<br>SCHED SUB, Schedule |                    |                                                                                                    | Patient is responsible for subsidy<br>collection (z)     Dist     Sen |                               | Hospital             | 1            | JDS, Jackson Day Surgery<br>0 kms<br>5: Specialist ~ |                |          | DEC (I)  |            | (0.00)    |         | Page(F6)         |    |
| iubsidiser                                                                                                    |                                         |                    |                                                                                                    |                                                                       |                               | Distance             | ľ            |                                                      |                |          |          |            |           |         |                  |    |
|                                                                                                    |                                         |                    |                                                                                                    |                                                                       |                               | Service Type         | Ì            |                                                      |                |          |          |            |           |         |                  |    |
|                                                                                                    |                                         |                    | ~                                                                                                    | Link Claim                                                            |                               |                      | Link         | Linked OP: 14/03/2019 ID: 1051                       |                |          |          |            | Known Gap |         |                  |    |
|                                                                                                    | 50                                      | Fee Scaler         | Subsidiser                                                                                            | Name                                                                  |                               |                      | Qity         | Fee Scale                                            | Sub Scale      | 1        | Fee %    | Fee        | Sub %     | Subsidy | Gap (h)          | GS |
|                                                                                                    | 202                                     |                    | -                                                                                                    | _                                                                     |                               |                      |              |                                                      |                |          |          |            |           |         |                  | _  |
|                                                                                                    | 27506                                   | PVT FEE, Physic    | SCHED SUE                                                                                             | Sd Right                                                              | Lens extraction and insertion | n of attificial ler  | 1.00         | 1,460.00                                             | 760.65         |          | 100.0000 | 1,460.00   | 100.0000  | 760.65  | 699.35           |    |
| 4/03/2019                                                                                                    |                                         | PVT FEE, Privat    | SCHED SUE                                                                                             | (Sa <b> Rght</b><br>(Sa                                               | Lans extraction and insetion  | n of attificial ler  | 1.00         | 1,460.00                                             | 760.65         |          | 100.0000 | 1,460.00   | 100.0000  | 760.65  | 699.35           |    |
| 4/03/2019                                                                                                    |                                         | PVT FEE, Privat    | SCHED SUE                                                                                             | i Sol <b>Right</b>                                                    |                               | n of antificial lier | 1.00         | 1,460.00                                             | 760.65         |          | 100.0000 | 1,460.00   | 100.0000  | 760.65  | 699.35           |    |
| ssistance Fee                                                                                                    | 67 <b>()</b>                            | PVT FEE, Prost     | <ul> <li>CHED SUB</li> <li>SCHED SUB</li> <li>CHED SUB</li> <li>O Pee (w)</li> <li>Subsidy</li> </ul> | ( 5d <b>Right</b><br>( 5d                                             | Lens extisction and insettor  | n of etificial ler   | 1.00<br>1.00 | 1,460.00                                             | 760.65<br>Tota | 1720) el | 100.0000 | 1,460.00   | 100.0000  | 760.65  | 699.35<br>699.35 |    |

- 4. Click 'Tag' or press 'SPACEBAR'.
- 5. Enter the 'Acct Credit' amount for payment type (e.g., EFTPOS: 500.00).
- 6. Tick 'VIP Easyclaim Authorised' checkbox.
- 7. Click 'Easyclaim'.

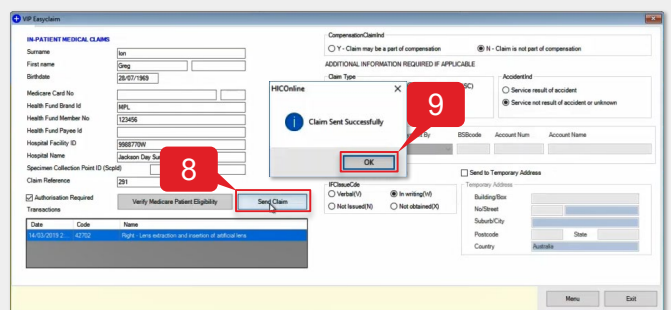

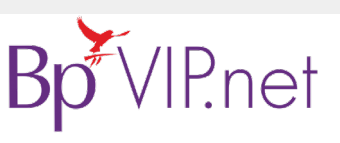

Copyright Statement

This document is classified as commercial-in-confidence. Unauthorised distribution of this information may constitute a breach of our Code of Conduct, and may infringe our intellectual property rights. This information is collected and managed in accordance with our Privacy Policy, available on our website. © Copyright 2019 Contact our Software Support Team on 1300 40 1111 (AU), or 0800 40 1111 (NZ) www.bpsoftware.net